# blaulicht SMS

### Systemeinstellungen bei Apple iPhone (iOS 11)

### Um sicherzustellen, dass Alarm-Benachrichtigungen am iPhone ab iOS 11 empfangen und gesehen werden müssen folgende Systemeinstellungen gesetzt werden:

- 1. iPhone-**Einstellungen** i öffnen
- 2. Unten in den Einstellungen sind alle installierten Apps aufgelistet. Hier die **blaulichtSMS** App suchen und antippen
- 3. Hintergrundaktualisierung einschalten
- 4. Mobile Daten einschalten
- 5. Menüpunkt Mitteilungen auswählen
- 6. Hier müssen folgende Einstellungen **AKTIVIERT** werden:
  - a. Mitteilungen erlauben
  - b. Töne
  - c. Kennzeichenzähler
  - d. Im Sperrbildschirm
  - e. Im Verlauf anzeigen
  - f. Als Banner anzeigen
- 7. Hinweisstil **Dauerhaft** aktivieren
- 8. Vorschauen zeigen: Immer aktivieren

| Schritt 2 |                                | Schritt 3 + 4 |                                             |         | Schritt 5 |                                             |                     |
|-----------|--------------------------------|---------------|---------------------------------------------|---------|-----------|---------------------------------------------|---------------------|
| Hot :     | ♥ 11:29 \$ 75% ■ Einstellungen | AII HoT       |                                             | ≵75% 🔳  | atl Hot   |                                             | \$ 75 % <b>m</b> )• |
|           | Kamera >                       | BLAU          | JLICHTSMS ZUGRIFF ERLAUBEN                  |         | BLAU      | LICHTSMS ZUGRIFF ERLAUBEN                   |                     |
|           | iBooks                         | 7             | Standort                                    | Immer > | 7         | Standort                                    | Immer >             |
| P         | Podcasts >                     |               | Siri & Suchen<br>Suchen & Siri-Vorschläge   | >       |           | Siri & Suchen<br>Suchen & Siri-Vorschläge   | >                   |
| -         | Game Center >                  | C             | Mitteilungen<br>Kennzeichen, Töne, Hinweise | >       |           | Mitteilungen<br>Kennzeichen, Töne, Hinweise |                     |
| ABP       | Adblock Plus                   | Ø             | Hintergrundaktualisierung                   |         | $\oslash$ | Hintergrundaktualisierung                   |                     |
| 1         | blaulichtSMS                   | (1»)          | Mobile Daten                                |         | (Գ»)      | Mobile Daten                                |                     |
| Ø         | Chrome                         |               |                                             |         |           |                                             |                     |
| 4         | Drive                          |               |                                             |         |           |                                             |                     |
|           | kWallet                        |               |                                             |         |           |                                             |                     |
|           | lark >                         |               |                                             |         |           |                                             |                     |
| 9         | QuickSupport >                 |               |                                             |         |           |                                             |                     |
|           | TestFlight                     |               |                                             |         |           |                                             |                     |
| ٠         | YouTube >                      |               |                                             |         |           |                                             |                     |
|           |                                |               |                                             |         |           |                                             |                     |

# blaulicht SMS

| Inritt 6 + 7                                                     | Schritt 8                                                        |
|------------------------------------------------------------------|------------------------------------------------------------------|
| ∎HoT 🗢 11:30 \$ 75 % (                                           | III HoT 3G 11:30 \$ 75 %                                         |
| blaulichtSMS Mitteilungen                                        | <pre>   blaulichtSMS Mitteilungen </pre>                         |
|                                                                  | Töne                                                             |
| Mitteilungen erlauben                                            | Kennzeichenzähler                                                |
|                                                                  |                                                                  |
| Töne                                                             | HINWEISE                                                         |
| Kennzeichenzähler                                                | Im Sperrbildschirm                                               |
|                                                                  | Im Verlauf anzeigen                                              |
| HINWEISE                                                         | Als Banner anzeigen                                              |
| Im Sperrbildschirm                                               |                                                                  |
| Im Verlauf anzeigen                                              |                                                                  |
| Als Banner anzeigen                                              | )                                                                |
|                                                                  |                                                                  |
|                                                                  | Temporär (Dauerhaft)                                             |
|                                                                  | Dauerhafte Banner erfordern eine Aktion, um fortfahren           |
|                                                                  | zu können.<br>Temporäre Banner erscheinen oben im Bildschirm und |
| Temporär (Dauerhaft)                                             | Verschwinden automatisch.<br>OPTIONEN                            |
| Dauerhafte Banner erfordern eine Aktion, um fortfahren           | Vorschauen zeigen                                                |
| zu können.<br>Temporäre Banner erscheinen oben im Bildschirm und | initial (danada)                                                 |

### 9. Zurück zu den **Einstellungen**

10. Auf den Punkt **Batterie** klicken

#### 11. Stromsparmodus DEAKTIVIEREN

Schritt 10

#### Schritt 11

| Hot 🗢    | 12:12             | \$ 44 % 🔳 | uti Hot 🗢                                                                                                    | 11:59              | \$ 64 % 🔳  |  |  |
|----------|-------------------|-----------|----------------------------------------------------------------------------------------------------|--------------------|------------|--|--|
|          | Einstellungen     |           | Keinstellunger                                                                                                    | n Batterie         |            |  |  |
| Net:     | zbetreiber        | HoT >     |                                                                                                    |                    |            |  |  |
|          |                   |           | Stromsparmo                                                                                                    | dus                | $\bigcirc$ |  |  |
| C Mitt   | eilungen          | >         | Bei Verwendung o<br>Stromverbrauch k                                                                                                    | der<br>siPhone     |            |  |  |
| B Kon    | trollzentrum      | >         | vollständig aufgeladen werden kann. Das bedeutet, dass das<br>Abrufen von E-Malls, die Hintergrundaktualisierung von Apps,<br>automatische Downloads und einige visuelle Effekte reduziert<br>oder deaktiviert werden.<br>Um schneller auf den Stromsparmodus zugreifen zu können,<br>kannst du eio Option in der Einstellung "Kontrollzentrum" |                    |            |  |  |
| C Nich   | nt stören         | >         |                                                                                                    |                    |            |  |  |
| -        |                   |           |                                                                                                    |                    |            |  |  |
| O Alla   | emein             |           | zum Kontrollzentr                                                                                                    |                    |            |  |  |
| AA Anz   | eige & Helligkeit | >         | Batterieladung                                                                                                    |                    |            |  |  |
|          |                   |           | Verbleibende Batterieladung in Prozent in der<br>Statusleiste anzeigen.                                                                                                    |                    |            |  |  |
| Hint     | ergrundbild       | >         | VORSCHI ÄGE BA                                                                                                    | TTERIELAUEZEIT     |            |  |  |
| Töne     | e                 | >         | Autom Sporre                                                                                                    | aktiviorop         | <u>`</u>   |  |  |
| Siri a   | & Suchen          | >         | Autom. Sperre                                                                                                    | aktivieren         | 1          |  |  |
| Toue     | n ID & Code       |           | Helligkeit verr                                                                                                    | ingern             | >          |  |  |
| SOS Note | ruf SOS           | >         | BATTERIENUTZUN                                                                                                    |                    |            |  |  |
| 📮 Batt   | erie              |           | Letzte 24 Stur                                                                                                    | nden Letzte 7      | Tage       |  |  |
| U Date   | enschutz          | >         | Einstellu                                                                                                    | ingen              | 99 %       |  |  |
|          |                   |           | 🔲 Home- u                                                                                                    | u. Sperrbildschirm | 1%         |  |  |